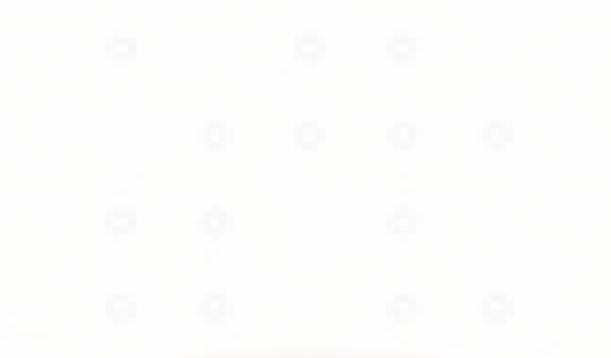

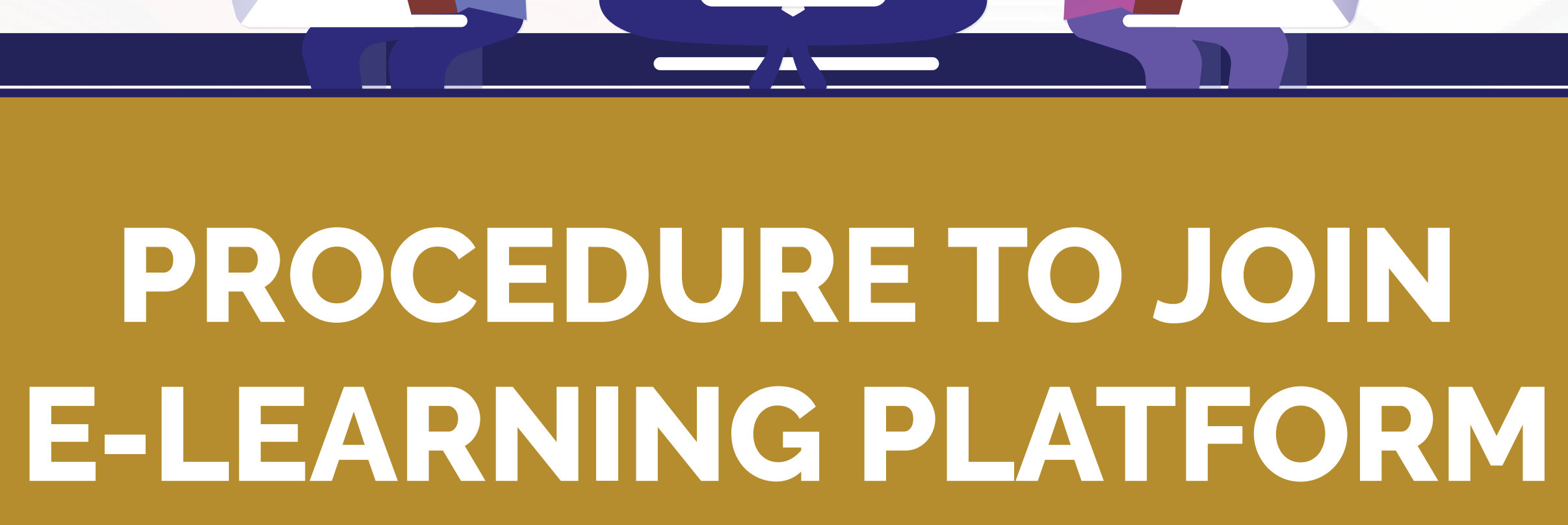

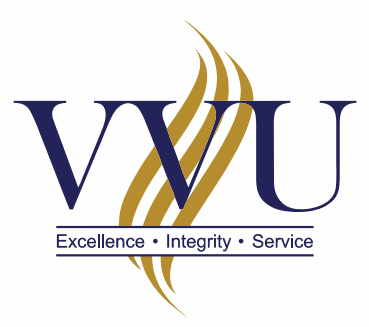

### VALLEY VIEW UNIVERSITY

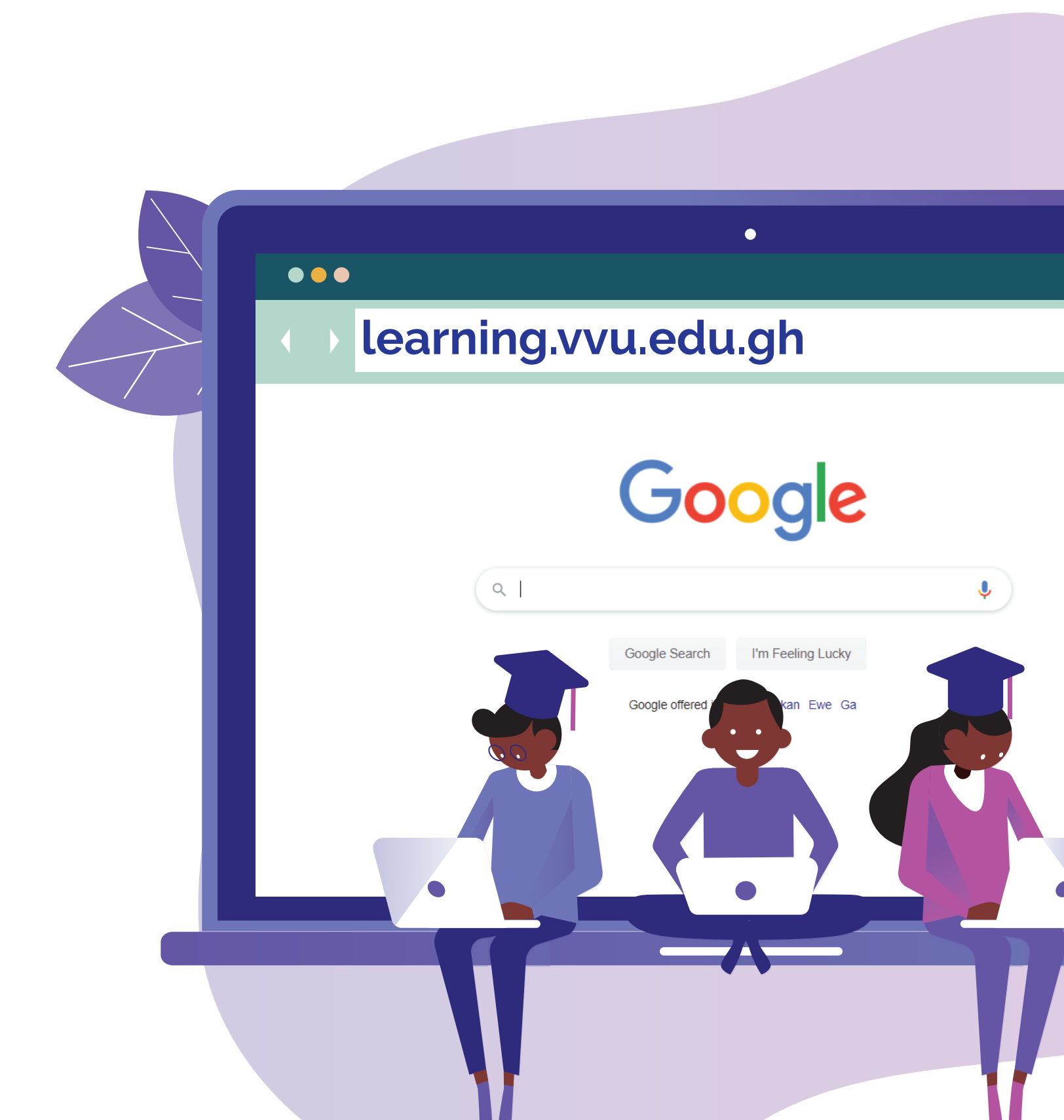

1

### Enter the URL:learning.vvu.edu.ghin your web browser

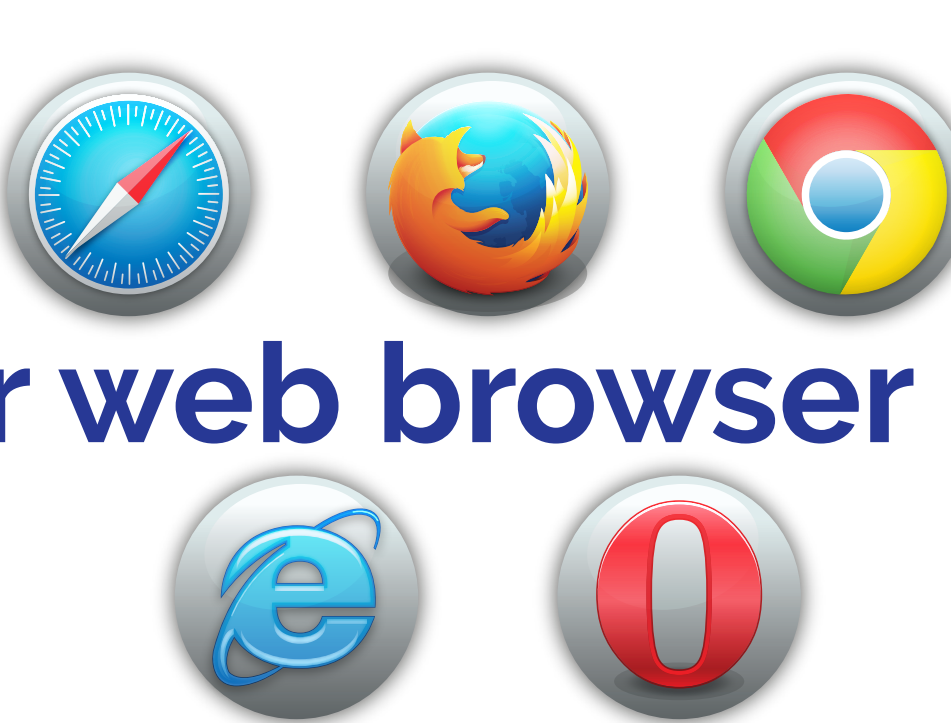

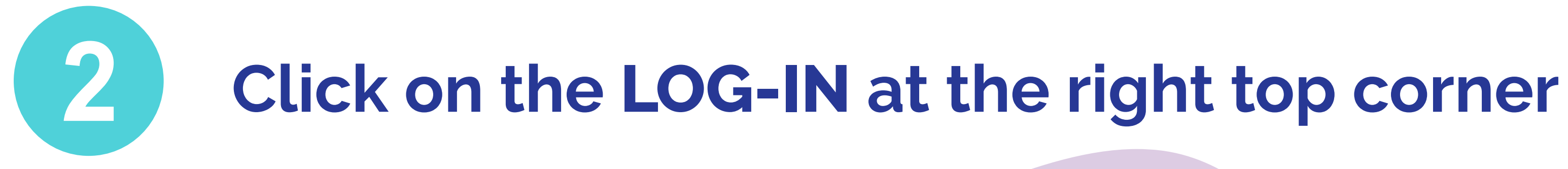

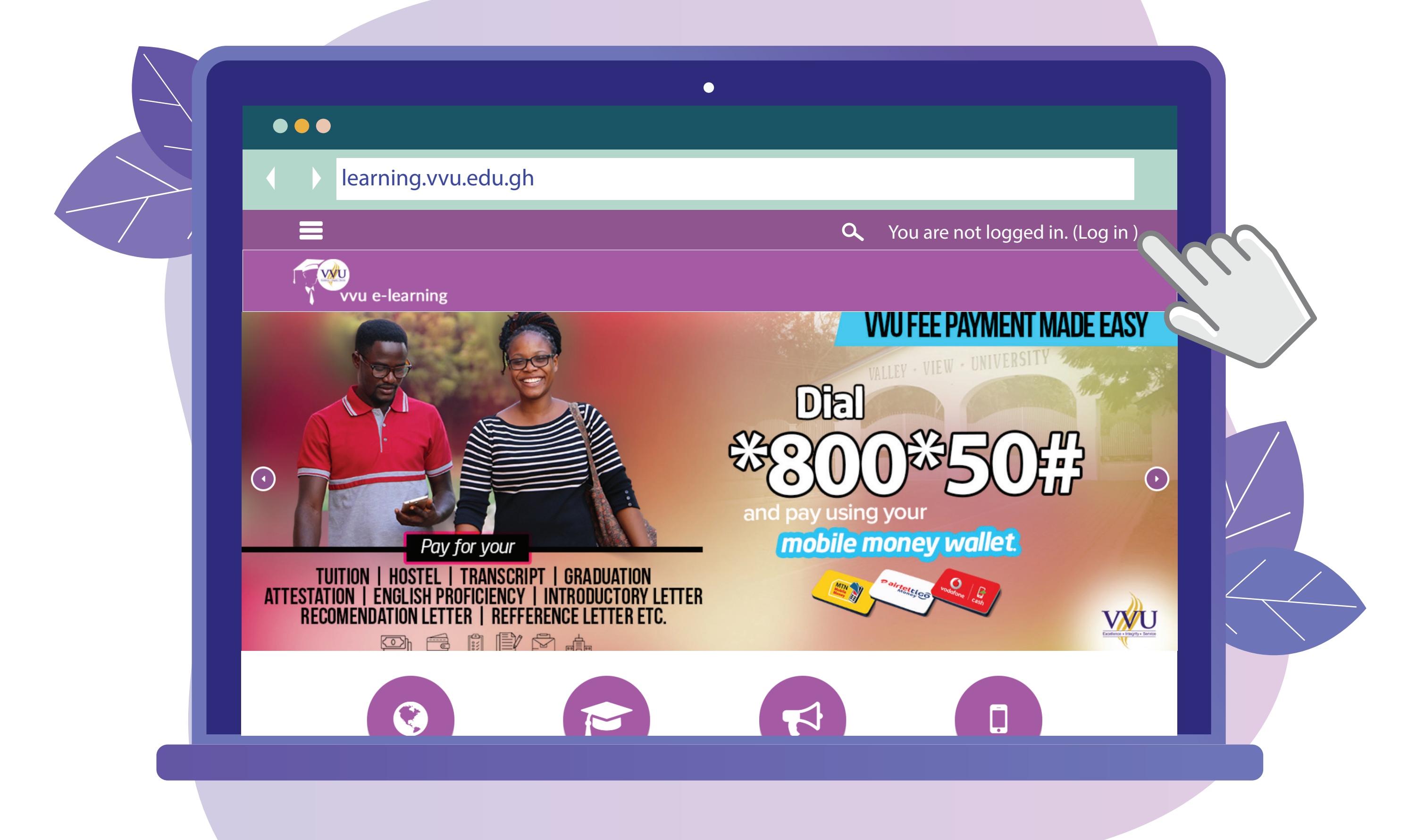

#### Enter your username and password Username: Student ID 3 Password: iSchool password

|   |                                                                                           |                                     | •                             |        |    |  |  |  |
|---|-------------------------------------------------------------------------------------------|-------------------------------------|-------------------------------|--------|----|--|--|--|
|   | •••                                                                                       |                                     |                               |        |    |  |  |  |
|   | learning.vvu.edu.gh/login/index.php                                                       |                                     |                               |        |    |  |  |  |
| , | =                                                                                         |                                     | ۹                             | Search |    |  |  |  |
|   | vvu e-learning                                                                            | :                                   |                               |        |    |  |  |  |
|   |                                                                                           |                                     |                               |        |    |  |  |  |
|   | Login into your account                                                                   |                                     |                               |        |    |  |  |  |
|   |                                                                                           | Username                            | Password                      | _      |    |  |  |  |
|   |                                                                                           | 216IT01003631                       |                               |        | LC |  |  |  |
|   |                                                                                           | Forgotten your username or password | <u>d?</u> ■ Remember username |        |    |  |  |  |
|   |                                                                                           | LOG IN AS A GUEST                   |                               |        |    |  |  |  |
|   |                                                                                           |                                     |                               |        |    |  |  |  |
|   |                                                                                           | Quick Links                         | Follow Us                     |        |    |  |  |  |
|   | Vvu e-learning<br>Welcome to our Virtual University.<br>Valley View University is Ghana's | About Us                            | f Facebook                    |        |    |  |  |  |
|   |                                                                                           | ., Terms of use                     |                               |        |    |  |  |  |

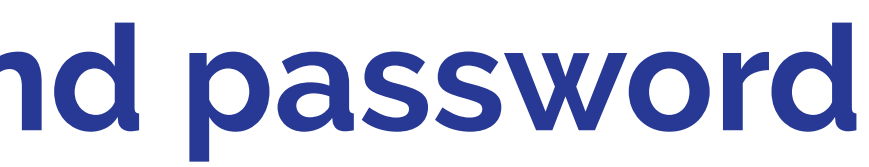

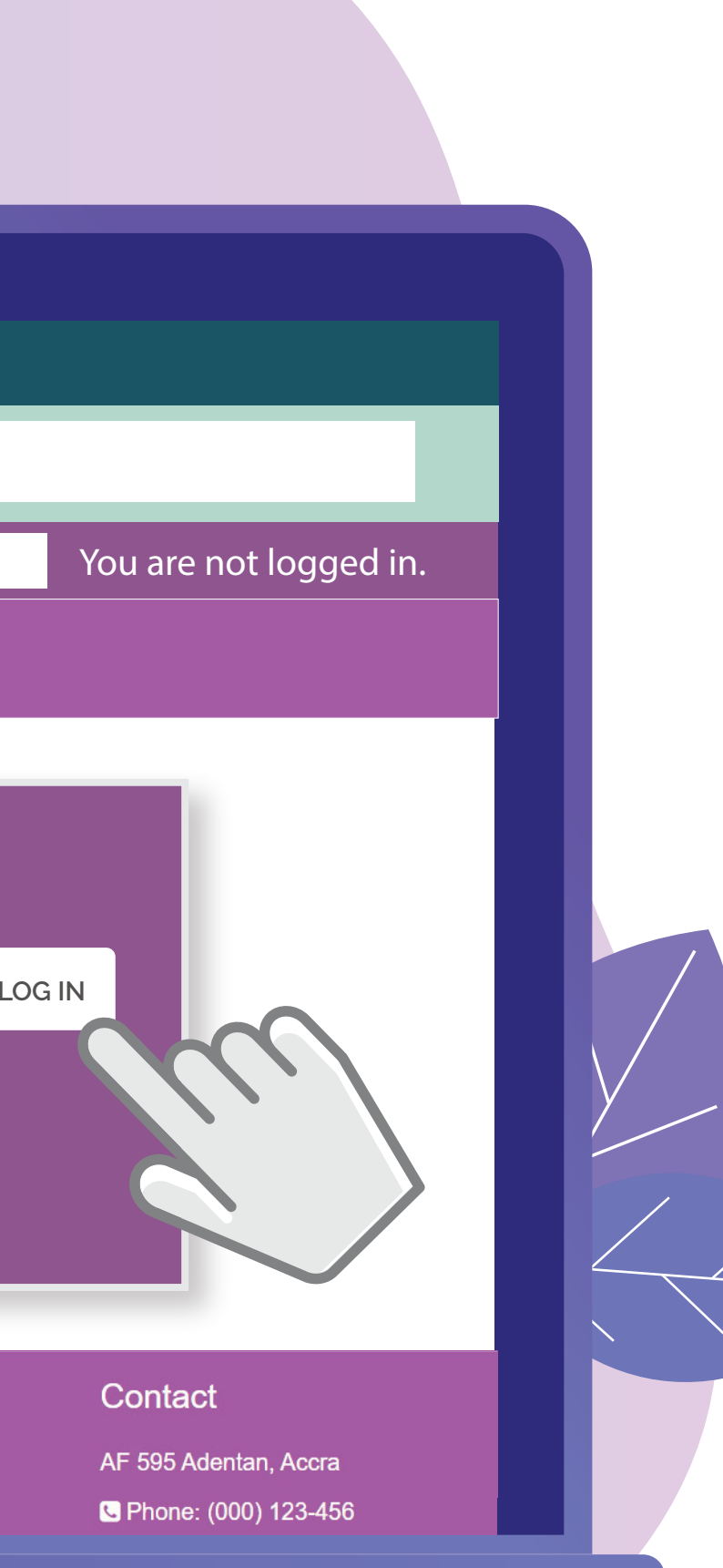

## You should see your Courses on the Dashboard or the Left pane

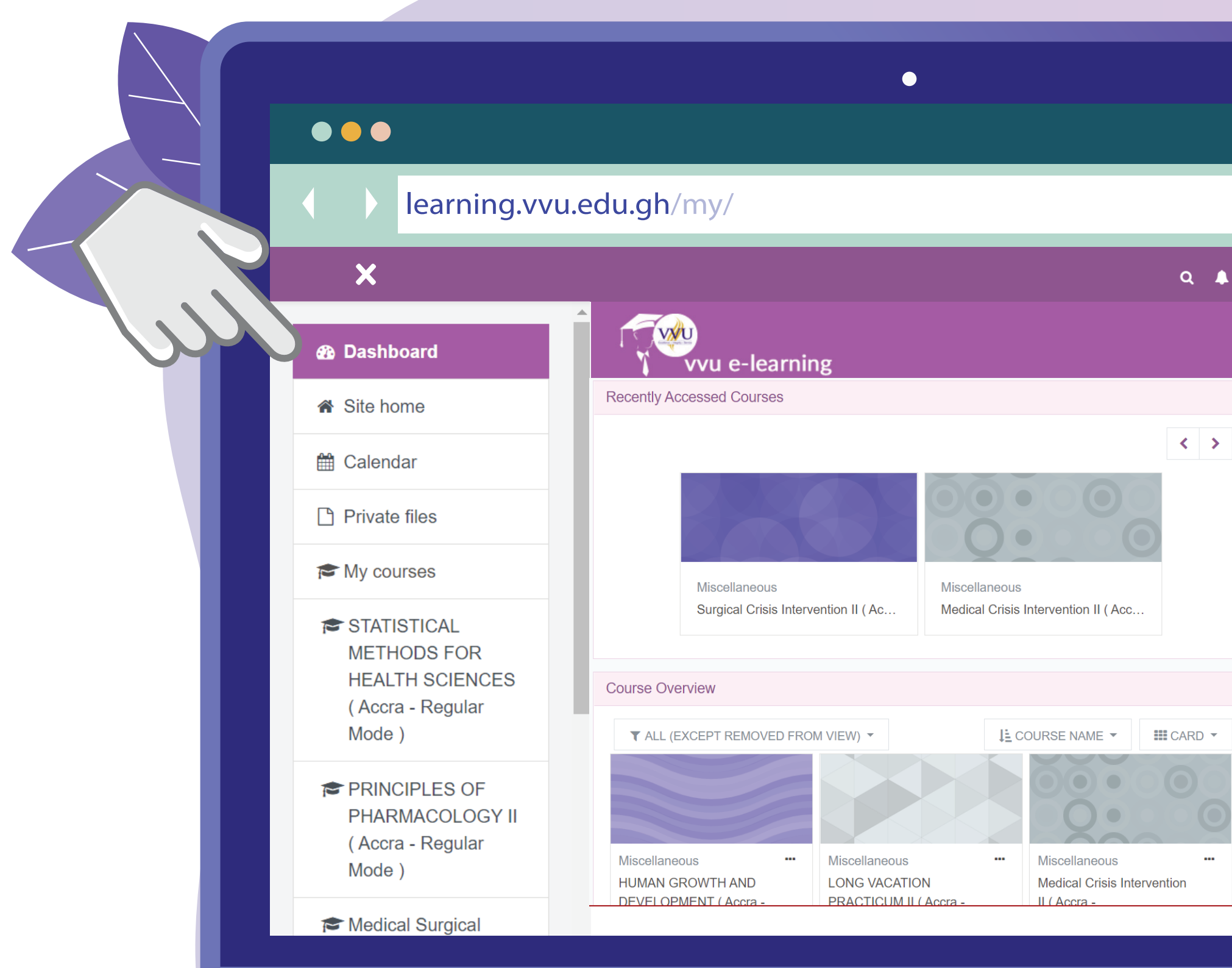

| • | Nana Kwame Richard               |   |
|---|----------------------------------|---|
|   |                                  |   |
|   | Timeline                         |   |
|   |                                  |   |
|   | No upcoming activities due       |   |
|   | Private Files                    |   |
|   | No files available               |   |
|   | Manage private files             | 2 |
|   | Online Users                     |   |
|   | 45 online users (last 5 minutes) |   |

### **5** Update your profile with your VVU Email for better performance

|  | Iearning.vvu.edu.gh/my/profile/                                              |                                                                                 |                                                                                     |  |  |  |
|--|------------------------------------------------------------------------------|---------------------------------------------------------------------------------|-------------------------------------------------------------------------------------|--|--|--|
|  | ×                                                                            |                                                                                 | c                                                                                   |  |  |  |
|  | Dashboard                                                                    | vvu e-learning                                                                  |                                                                                     |  |  |  |
|  | Site home                                                                    |                                                                                 |                                                                                     |  |  |  |
|  | 🛗 Calendar                                                                   | Nana Kwame Richard                                                              | MESSAGE                                                                             |  |  |  |
|  | Private files                                                                |                                                                                 |                                                                                     |  |  |  |
|  | My courses                                                                   | Dashboard / Profile                                                             | RE                                                                                  |  |  |  |
|  | STATISTICAL<br>METHODS FOR<br>HEALTH SCIENCES<br>( Accra - Regular<br>Mode ) | User details<br>Email address<br>nana.kwame@st.vvu.edu.gh<br>City/town<br>Accra | Miscellaneous<br>Blog entries<br>Forum posts<br>Forum discussions<br>Learning plans |  |  |  |
|  | PRINCIPLES OF<br>PHARMACOLOGY II<br>( Accra - Regular<br>Mode )              | Privacy and policies<br>Data retention summary                                  | Reports<br>Browser sessions<br>Grades overview                                      |  |  |  |
|  | 🕿 Medical Surgical                                                           | Course details                                                                  | Login activity<br>First access to site                                              |  |  |  |

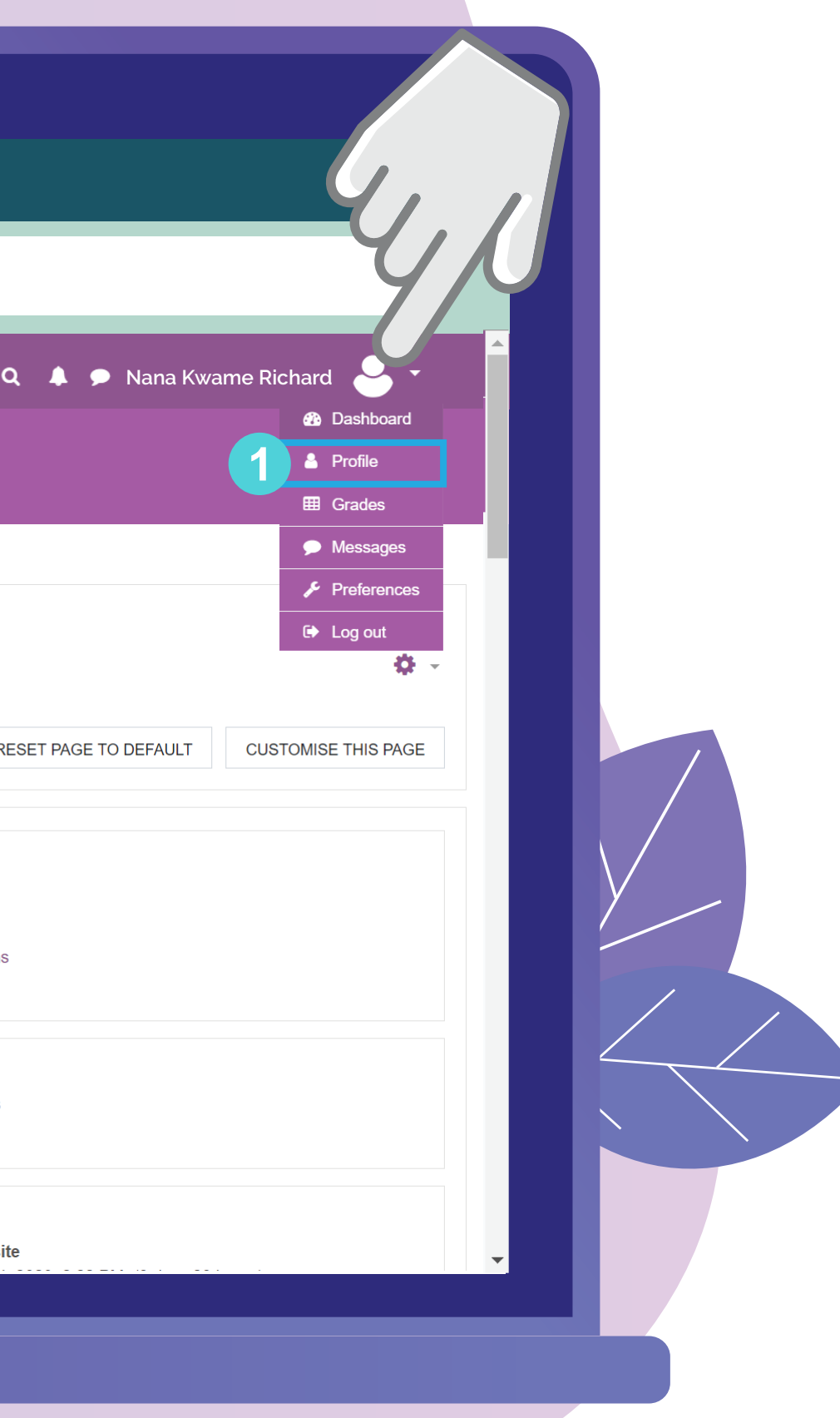

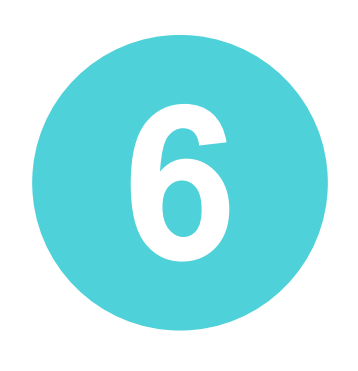

### Report any anomalies concerning your courses on the e-learning via Email: elearning@vvu.edu.gh Or

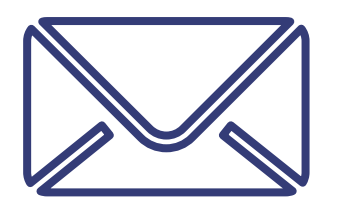

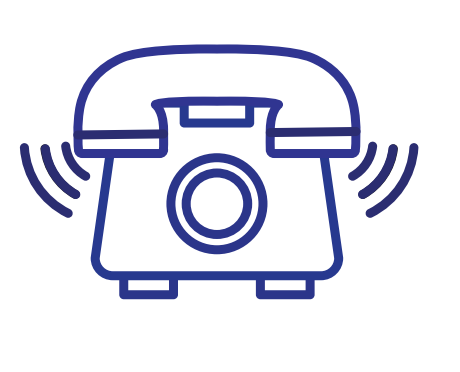

030 705 1124 030 705 1176 030 701 1832

#### NOTE:

When reporting kindly include your name & **Student ID** so we can be able to trace and resolve your issue easily.

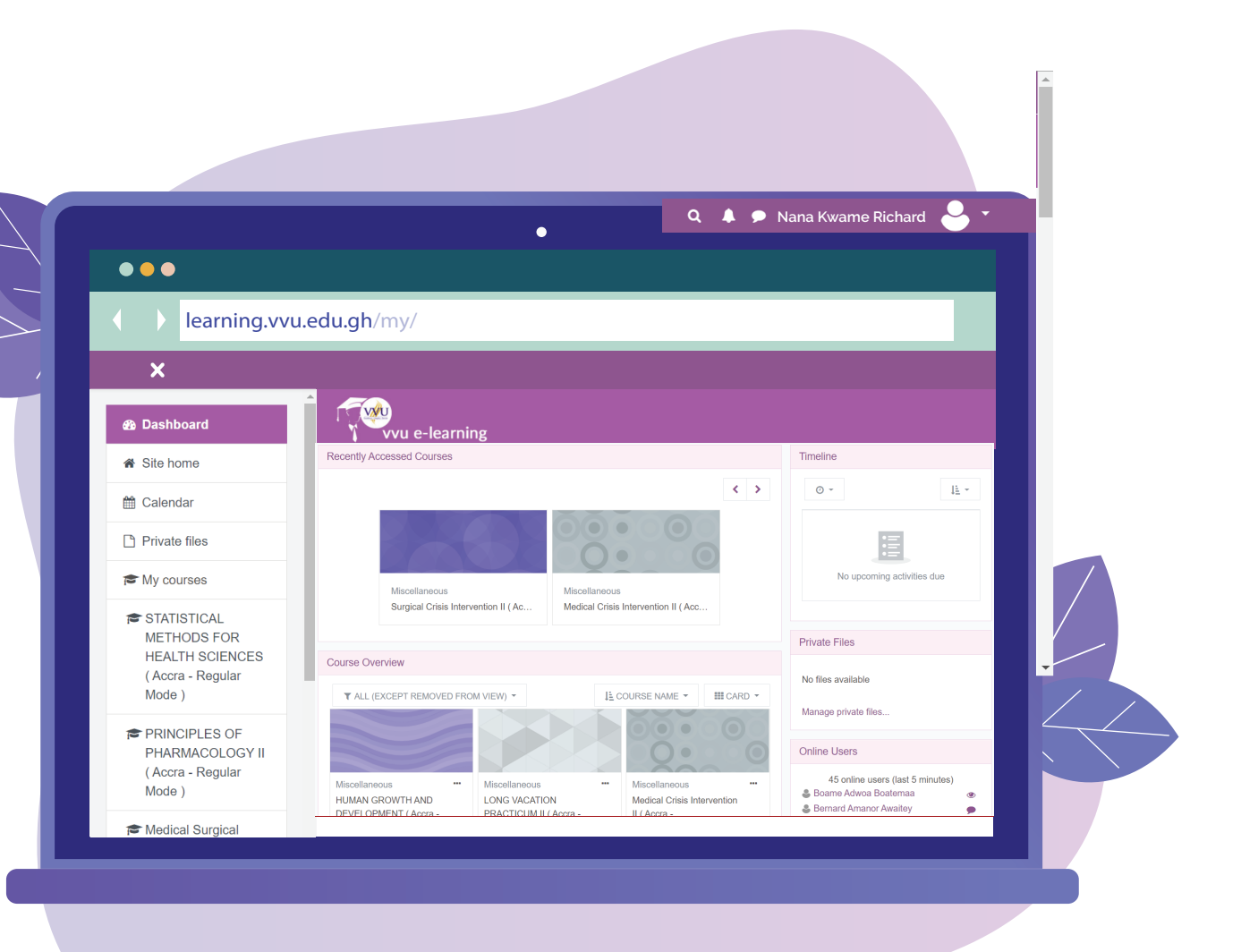

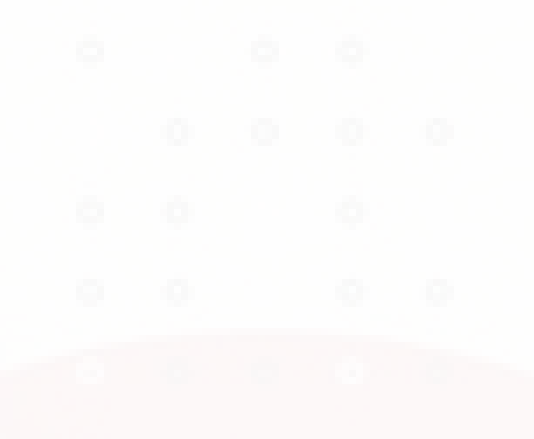

## THANK VOU

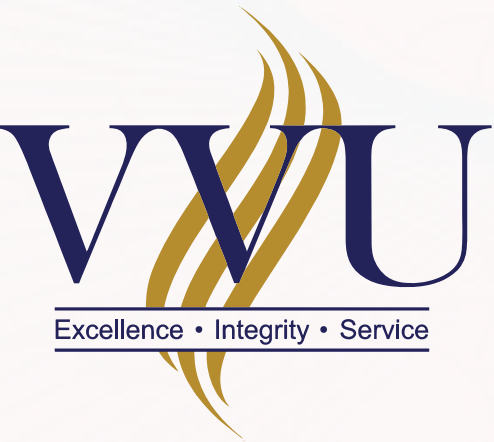

# VALLEY VIEW UNIVERSITY

#### Email: elearning@vvu.edu.gh

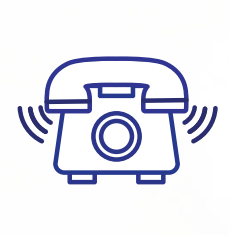

030 705 1124 030 705 1176 030 701 1832

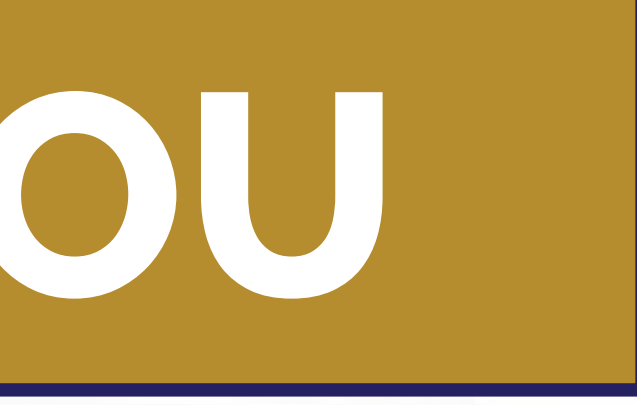

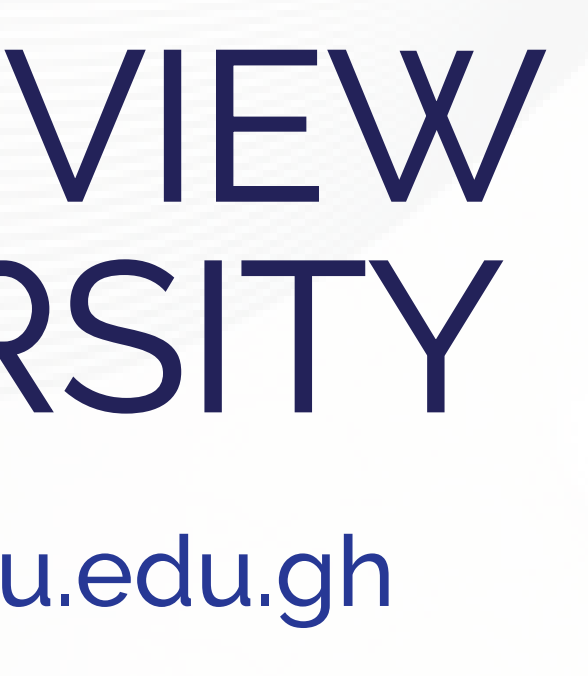